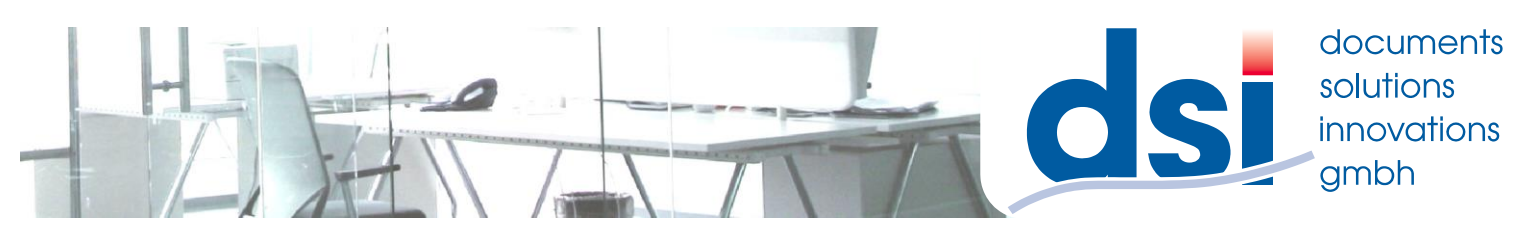

## Auslesen des Zählerstandes

## Modelle Farbe:

MX-2610N,3110N,3610N,4112N,5112N,2640N,3140N,3640N,4140N,4141N,5140N,5141N,6240N,7040N

Modelle SW: MX-365N,465N,565N

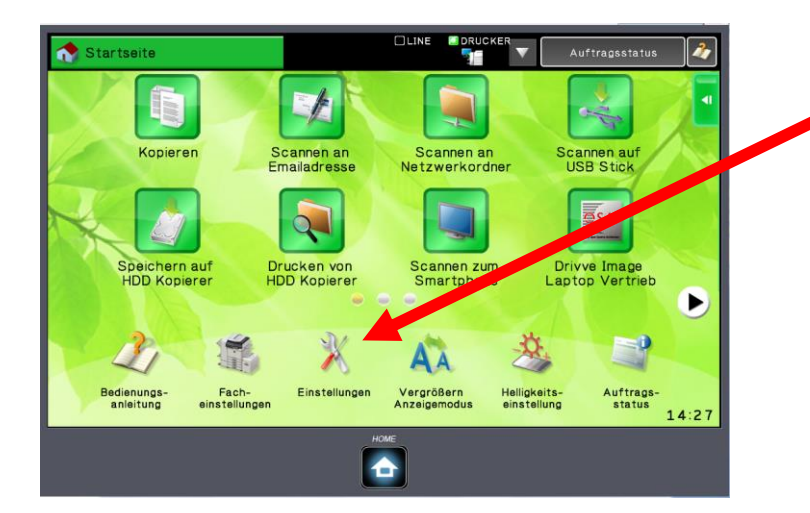

## 1.) Drücken Sie die Taste "Einstellungen"

Da das Display bei diesen Maschinen anpassbar ist kann dieser Button bei Ihnen woanders sein.

Sollte er gar nicht vorhanden sein wenden Sie sich bitte an Ihren Administrator oder an uns

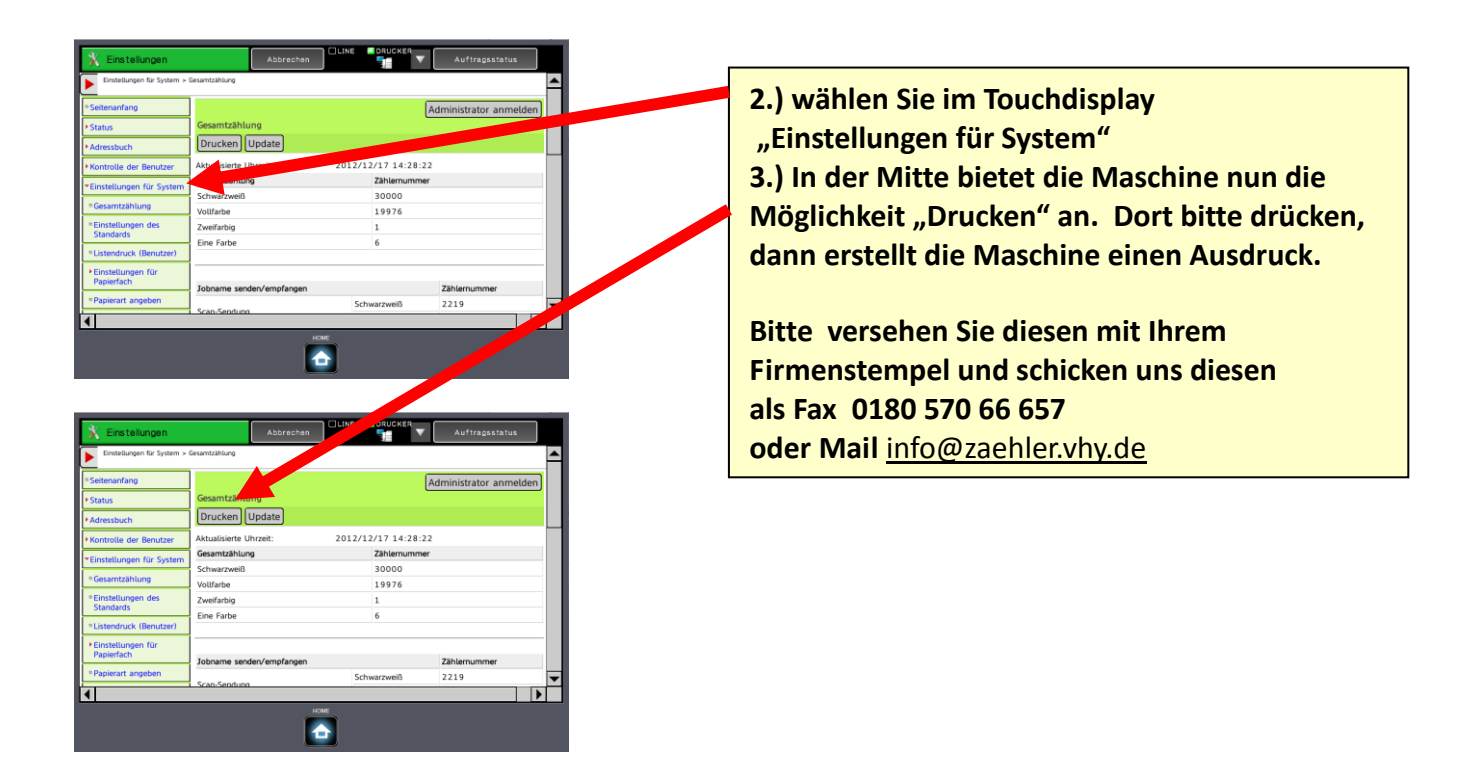

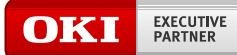

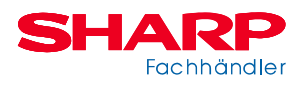